## 등록금 고지서 조회 및 수강신청 안내

## 1. 등록금 고지서 조회(재학생)

관련 화면 : 종합정보시스템-증명/고지서-등록금고지서

- 1) 종합정보시스템 로그인
- ① 로그인
- ② 상단 메뉴에서 [증명/고지서] 선택
- ③ [등록금고지서] 클릭

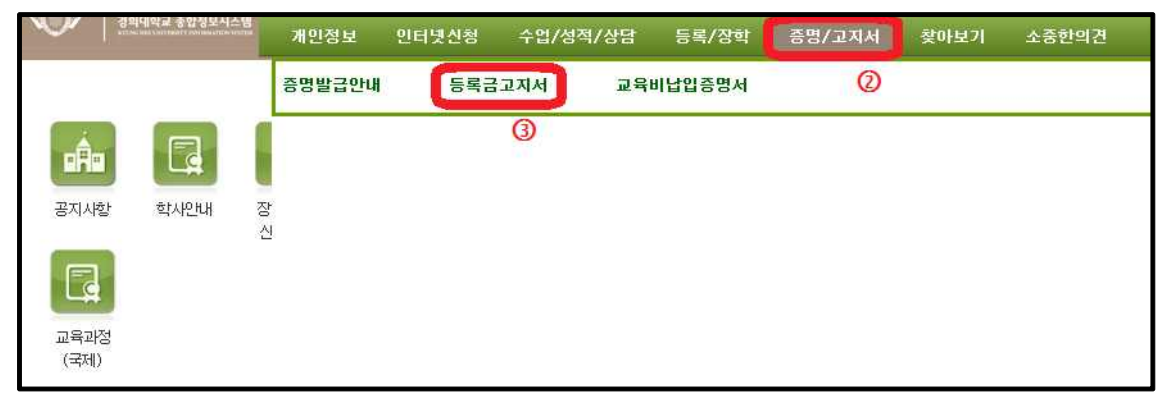

2) 등록금고지서 메뉴

① 고지서 출력기간 우측의 '조회하기' 버튼 클릭

| 0                   |                                                                                                    |
|---------------------|----------------------------------------------------------------------------------------------------|
| 기기서                 | 등록금고지서 출력<br>* 모아세요 한번에 경우 한세지입과(서운 · 02-061-0053 국제 · 031-201-3)                                                                                                    |
| 급안내<br>고지서<br>샼입증명서 | 문과자항은 학구의 영구 학자자철과(자항 102-961-6053), 국제 1031-201-3<br>* 조회버튼을 놓려 내용을 조회하신 후 [총력]버튼을 누르십시요.<br>* 화면에 제대로 보이지 않는 경우 아래 참고하세요.<br>1. 열치파일은 다운받아, 압축물기 한 후 실행 [설치파일다운]<br>2. [도구]-[호환성보기설정]에서 khu.ac.kr 을 추가<br>3. 위 방법으로 안되는 경우, 익스플로러를 관리자권한으로 실행하시기 바랍니다. |
|                     | 고지서 출력기간 : 20150817 ~ 2015093 <mark>0 조회하기</mark>                                                                                                    |
|                     |                                                                                                    |

| ●처음 ┃ ● 이 전                                                     | < 이 전             | 1                      | 다음 🕨     | 마지막 🕨  | 0 확 대 | 축소 |
|-----------------------------------------------------------------|-------------------|------------------------|----------|--------|-------|----|
| 5.8.17(월) ~ 8.28()<br>존 월, 하나온말 가식<br>(거과는 종립 문문)<br>(위주시기 바랍니다 | 28 (1<br>가수<br>클루 | =)<br>2개좌<br>: 남루가 가 * | 하고니 관문 이 | BHBUR. | 5     |    |

## ② 고지서가 출력되지 않는 경우

-등록금고지서 출력 페이지에 링크된 설치파일 설치 후 실행 -[익스플로러 메뉴]-[도구]-[호환성보기설정]에서 khu.ac.kr 추가 -익스플로러 아이콘 오른클릭-[관리자권한으로 실행] 클릭

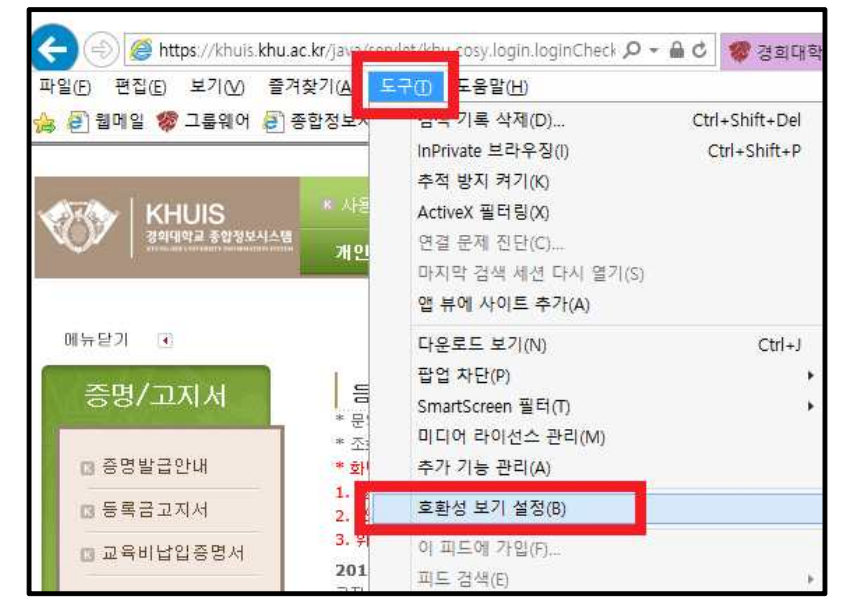

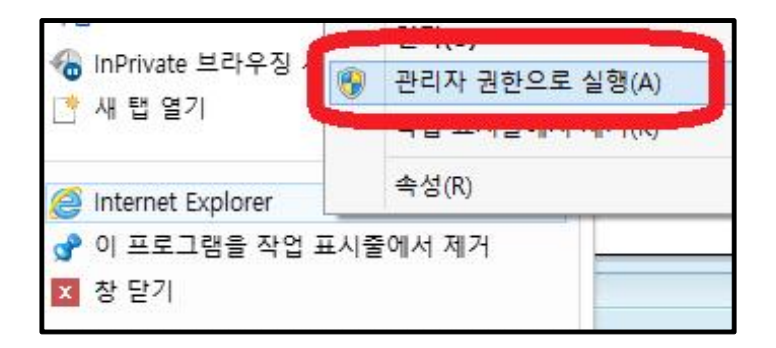

## 2. 수강신청

관련 화면 : 종합정보시스템-수업/성적/상담-수강신청

- 1) 종합정보시스템 로그인
- ① 로그인
- ② 상단 메뉴에서 [수업/성적/상담] 클릭
- ③ [수강신청] 클릭

| 344/114/11 2 10 3 2 4 2 1 1 2 1 1 1 1 1 1 1 1 1 1 1 1 1 1 | 개인정보    | 인터넷신청 | 수업/성적  | /상담  | 등록/장학   |
|-----------------------------------------------------------|---------|-------|--------|------|---------|
|                                                           | 수업      | 성적    |        | 상담   |         |
|                                                           | 종합시간표조: | 회 성적조 | 회(금학기) | 상담마  | 뉴얼보기    |
|                                                           | 강의평가    | 성적조   | 회(전체)  | 이력 5 | 및 경력관리  |
|                                                           | 수강신청    |       |        | 상담신  | !청      |
| 사항 학사안내                                                   | 장       |       |        | 예약곁  | ]과&상담내역 |

2) 수강신청 메뉴

① 페이지 내 '수강신청접속' 메뉴 클릭

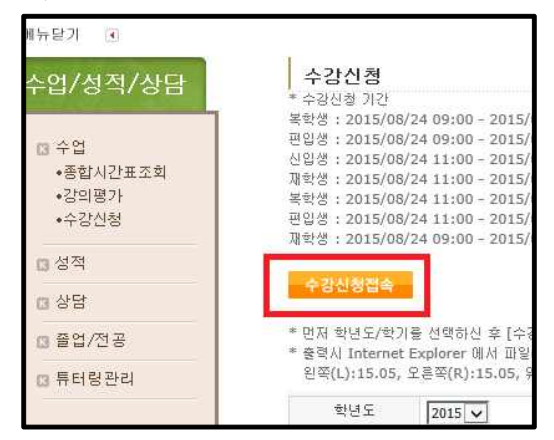

② 학과를 선택 후 'View Courses' 클릭하면 학과 내 개설된 강좌 조회 가능

|       |      |      | 조회학  | k과명 [테크 | 노경영 | 명대학원 | <u> </u> | View Course | 5            |      |      |       |
|-------|------|------|------|---------|-----|------|----------|-------------|--------------|------|------|-------|
| 이수구분명 | 구분없음 | 교양선택 | 전공필수 | 전공선택    | 교직  | 공통과목 | 전공공통     | 공통필수        | 계절학기<br>전공선택 | 선수과목 | 인정학점 | 논문지도과 |

③ 개설된 강좌 목록에서 원하는 강좌 선택 후 좌측의 신청 클릭하면 해당 강좌가 수강신청됨

|       |       |          |           | 벌경영       | 1전공         | ,  |            |      |         |
|-------|-------|----------|-----------|-----------|-------------|----|------------|------|---------|
| I¢    | 구분명   | 구분없음     | 을 교양선택    | 백 전공필수    | : 전공        | 선택 | 교직         | 공통과  | 목 전경    |
| 0     | 신기    | 이수<br>구분 | 개설<br>캠퍼스 | 학위<br>과정  | 잔여<br>인원    |    | 학수번3       | ž    |         |
|       | 신청    | 05       | 국제        | 석사과정      | 21          | TM | IGM700     | 101  | 경영정보    |
| 100   | 신철    | 05       | 국제        | 석사과정      | 사과정 20 TMGM |    | TMGM700201 |      | 마케팅핑    |
| 1     | 신청    | 05       | 국제        | 석사과정      | 11          | TM | TMGM700301 |      | 리더쉽고    |
| E.    | 신철    | 05       | 국제        | 석사과정      | 13          | TM | TMGM700601 |      | 광고론     |
| New Y | 신철    | 05       | 국제        | 석사과정      | 24          | TM | IGM701     | .001 | 국제경영    |
| 2     | 신청    | 05       | 국제        | 석사과정      | 17          | TM | IGM701     | 502  | 재무관리    |
| 6     | 1.040 | lee_     | 222.781   | 14.017029 | 22          |    |            | -    | 조 지금비 미 |

④ 수강신청한 강좌를 수강취소하고자 할 경우,

-[수업/성적/상담]-[수강신청] 화면으로 -화면 하단의 '수강신청내역'에서 신청된 강좌 중 취소를 원하는 강좌를 찾아서 -좌측의 '삭제' 클릭하면 신청이 취소됨

| [ | [ 수강신청 조회및 삭제 ] |           |             |  |  |  |  |  |  |  |
|---|-----------------|-----------|-------------|--|--|--|--|--|--|--|
|   | 삭제              | 개설<br>캠퍼스 | 강좌코드        |  |  |  |  |  |  |  |
| l | <u>삭제</u>       |           | TMCSM703301 |  |  |  |  |  |  |  |
|   | <u>삭제</u>       |           | TMCSM703401 |  |  |  |  |  |  |  |
|   |                 |           | 사실고관모스      |  |  |  |  |  |  |  |

3) 시간표 및 강의계획서 조회

① [수업/성적/상담]-[종합시간표조회] 클릭

② 조직 및 학과/전공 선택 후 'Search' 클릭하면 해당 학과 내 개설된 강좌의 정보 열람 가능

| ≥업/성적/상담                                                               | 종합시간표조로                                                                                                    |                                                                          | PRINT Q. Q.                                                                                               | EHGLI                                                                | ян                                                                       |                                        |                                      |          |      |                     |                                                                                                    |          |
|------------------------------------------------------------------------|----------------------------------------------------------------------------------------------------|--------------------------------------------------------------------------|----------------------------------------------------------------------------------------------------|----------------------------------------------------------------------|--------------------------------------------------------------------------|----------------------------------------|--------------------------------------|----------|------|---------------------|----------------------------------------------------------------------------------------------------|----------|
| <ul> <li>수업</li> <li>·종합시간표조회</li> <li>·강의평가</li> <li>·수강신청</li> </ul> | [ 강의평가 공개관련<br>- 강의평가결과는 고<br>- 강죄된 '갈의평가내<br>- 2010-2학가)까지<br>- 강좌는 학가별로 7<br>* 전용을 선택한후 [<br>* 시간표가 준비좋이]<br>* 문의사항은 각 다리 | 안내]<br>거 3년간<br>역 비교는<br>: 문항별(<br>#설되는 위<br>earch] 비<br>내나 존재(<br>대학 핵정 | 의 평가내역이 공개 (<br>: 비교하고자 하는 강<br>선택비율이 공개되며,<br>강좌와 개설되지 않는<br>비툰을 물락하면 조화<br>하지 않을 경우에는 [<br>실(한부), 대한의 개 | 입니다.<br>좌를 우축 "2<br>2011-1학기<br>강좌가 있으<br>됩니다.<br>(학이 나타나<br>및 과목은 각 | 사좌비교"에서 선택한 후<br>부터 문항당 평가점수기<br>므로, 강의평가실시내역<br>지 않습니다.<br>대학의 사무실로 문의히 | "강의평가비교"<br>- 응개됩니다.<br>이 없는 학기가 :<br> | 버튼은 클릭하며 비<br>있을 수 있습니다.             | 교합니다.    |      |                     |                                                                                                    |          |
| 3 6 H                                                                  | 학년도 2015 🗸                                                                                                    | 학기                                                                       | 2학기 🗸                                                                                                    | 조직 🛛                                                                 | I크노경영대학원 🗸                                                               | 학부(과),전공 🛛                             | 에크노경영대학원                             |          |      | 영어강좌 저체 🗸           | Q                                                                                                    | earch    |
| 3 8 8                                                                  | 요일                                                                                                    | 시간                                                                       |                                                                                                    | 학년                                                                   |                                                                          | 교과목명                                   | in Malinia di Kanada di Kanada baran |          |      | 담당교수                | 2,010                                                                                                    | 21012    |
| 3) 졸업/전공                                                               |                                                                                                    |                                                                          |                                                                                                    | and a                                                                |                                                                          |                                        |                                      |          |      | - Services and -    | In the second second se |          |
| 3 튜터링관리                                                                | 0                                                                                                    |                                                                          |                                                                                                    |                                                                      |                                                                          |                                        |                                      |          |      |                     | 100.000                                                                                                    | 강좌       |
|                                                                        | 학부(과),전공                                                                                                    | 학년                                                                       | 학수번호-분반                                                                                                   | 미수구분                                                                 | 교과목명                                                                     | 영머강좌                                   | 특이사항                                 | Abeek 학점 | 담당교수 | 강의시간&강의실            | 강의<br>계확서                                                                                                    | 비교<br>선택 |
|                                                                        |                                                                                                    | 석사                                                                       | TMCM7001-01                                                                                               | 전공필수<br>(04)                                                         | 경영학특강1                                                                   |                                        |                                      | з        | 김두연  | 토 13:00-15:50/멀608  | View                                                                                                    |          |
|                                                                        |                                                                                                    | 석사                                                                       | TMCM7001-02                                                                                               | 전공필수<br>(04)                                                         | 경영학특강1                                                                   |                                        |                                      | 3        | 임규남  | 토 13:00-15:50/및713  | View                                                                                                    |          |
|                                                                        |                                                                                                    |                                                                          |                                                                                                    |                                                                      |                                                                          |                                        |                                      |          |      |                     |                                                                                                    |          |
|                                                                        |                                                                                                    | 석사                                                                       | TMCM7002-01                                                                                               | 전공필수<br>(04)                                                         | 비즈니스 커뮤니케이<br>션                                                          |                                        |                                      | 3        | 이동배  | 호) 18:30-21:20/멀602 | View                                                                                                    |          |